# Quick Start for Online Banking Calculators

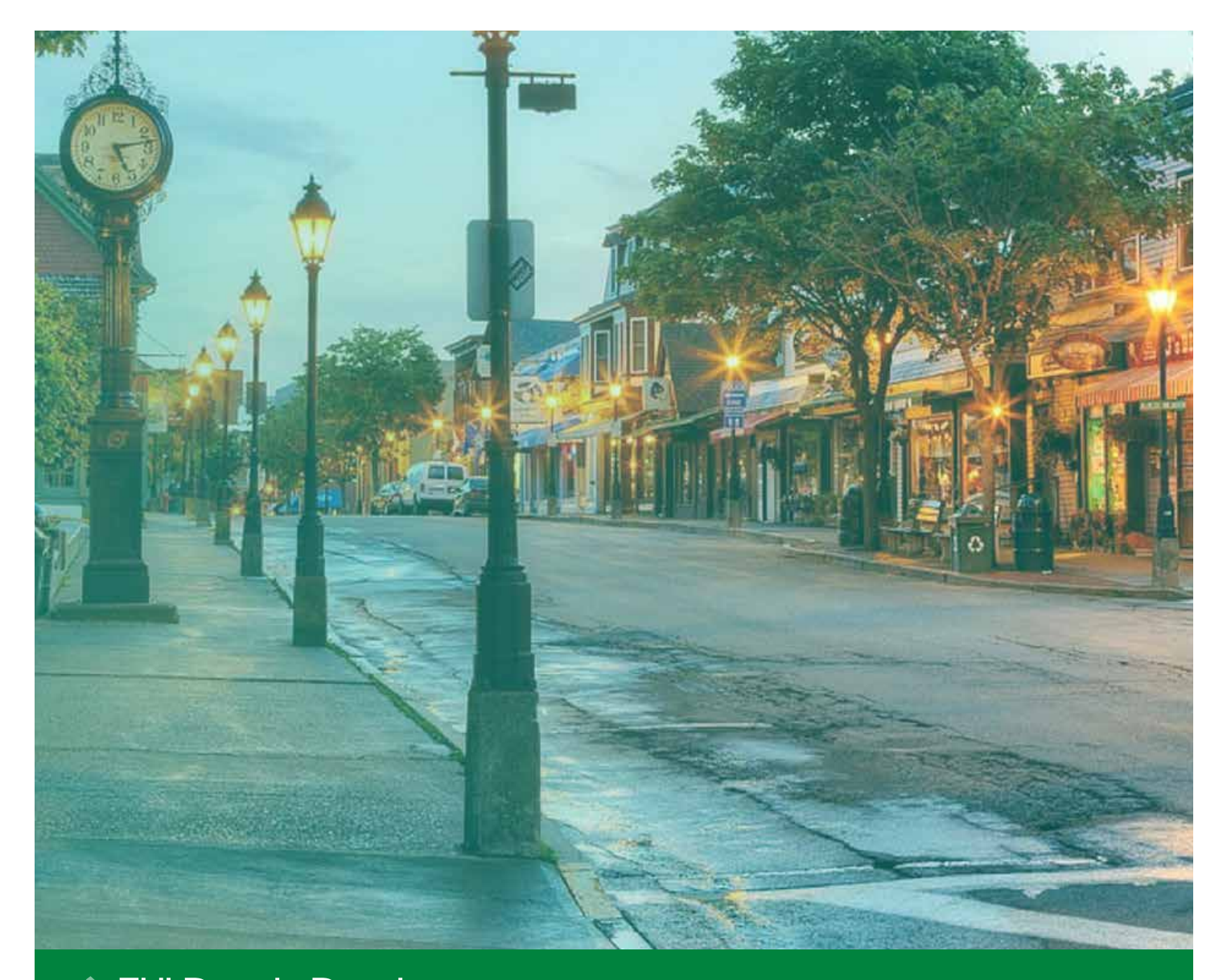

FHLBANK BOSTON Online Banking

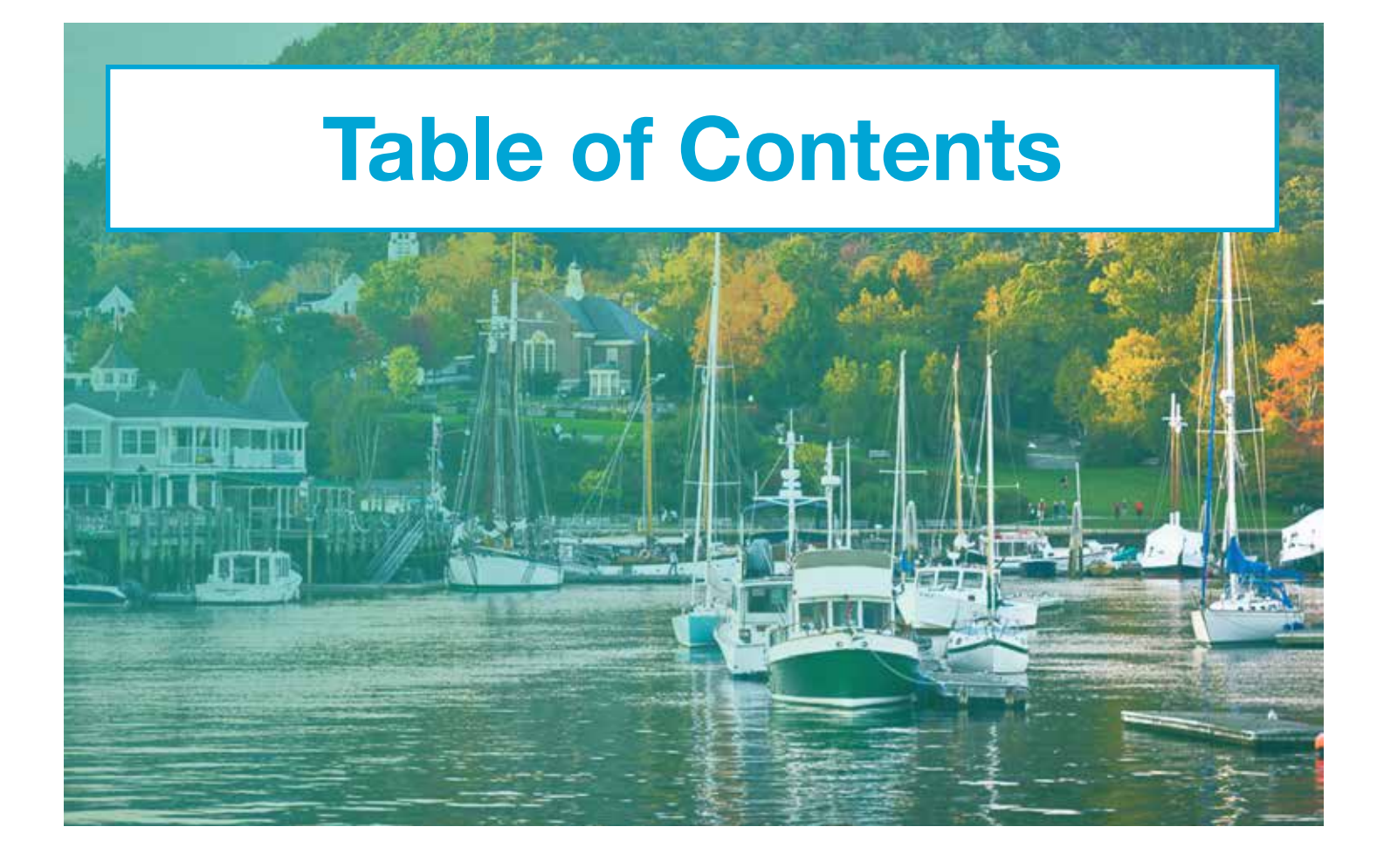

Use the Capital Stock Calculator. . . . 1 Use the Collateral Calculator . . . . . 3

FHLBONK BOSTON Online Banking

## STEP 1/4 Navigate to the Capital Stock Calculator

 Scroll to the left-hand navigation, click on the "Calculators" icon, and select "Capital Stock Calculator" from the drop-down menu.

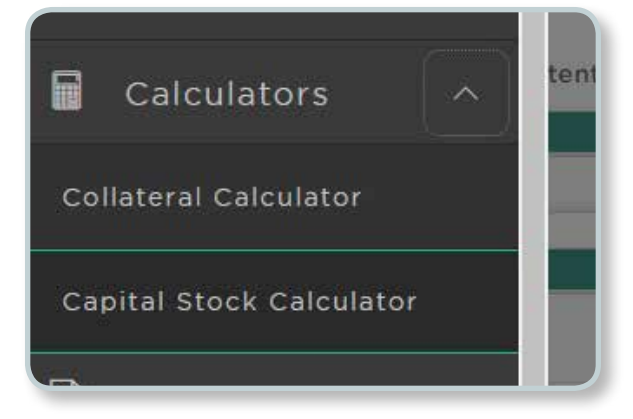

## STEP 2/4 View Current Capital Stock Requirements

- The top left portion of the screen displays the Current Capital Stock Requirements including Activity-based Stock Requirement (ASIR), Total Stock Investment Requirement (TSIR), Excess Capital Stock, Cushion, and an indication of any Potential Repurchase.
- The middle portion of the screen displays **the Membership Stock Investment Requirement** (MSIR) component of the TSIR.
- The bottom portion displays the outstanding Activity-based Stock Requirement components and the required capital stock.

|                                                                                                    |                                                                                                    |                                                    |                                                                                                    |                                                                                       |                                                                                                  |                  | Stat. Int. Acres |
|----------------------------------------------------------------------------------------------------|----------------------------------------------------------------------------------------------------|----------------------------------------------------|----------------------------------------------------------------------------------------------------|---------------------------------------------------------------------------------------|--------------------------------------------------------------------------------------------------|------------------|------------------|
| Central Vision<br>Lossy<br>Constal Vision Full<br>Constal Vision Full<br>Constal Vision<br>Constal Vision<br>Const | Held         10/10/2008,138.0%           LLBR         \$175,400.0%           Held         \$175,400.0%           Held         \$125,100.0%           Held         \$125,100.0%           Held         \$125,100.0%           Held         \$125,00.0%           Held         \$125,00.0%           Held         \$105,200.0%           Held         \$105,200.0% |                                                    | Adjustment of the second second secon | ASM<br>Too<br>Capital Noval Release<br>Encode Capital<br>Source<br>Explore<br>Explore | 1070,480.00<br>10,21500,00<br>10,415,000,00<br>10,00,00<br>100,000,00<br>100,000,00<br>100,000,0 |                  |                  |
| NDA 0                                                                                                    |                                                                                                    | 1                                                  | wa.Mail.con.ab                                                                                                    | p. and                                                                                |                                                                                                  |                  | BH 2763          |
| Capital Hock Component                                                                                                    | Carrott Phalane                                                                                                    | Carnel Reparement 2.                               | Factor                                                                                                    | Canal Inconvert                                                                       |                                                                                                  | Rel Charge (+/-) | No. Incorrect    |
| No to get delivery                                                                                                    | 80.00                                                                                                    | 2008                                               | 100.000                                                                                                    | 91.04                                                                                 |                                                                                                  | 8100             | 10.5             |
| Ole Merry                                                                                                    | Two and one of the second second                                                                                                    | + 1000                                             | 104 442                                                                                                    | 87% (4C.50)                                                                           |                                                                                                  | (010)            | 1010.000.00      |
| Leven a Salamanary                                                                                                    | 41.14                                                                                                    | nate.                                              | - and a design of the second second s | 32.50                                                                                 |                                                                                                  | anima I          | 91.0             |
| Letters UP Cardet                                                                                                    | \$0.00                                                                                                    | 1.000                                              | Sector.                                                                                                    | 80.00                                                                                 |                                                                                                  | 1444             | 31.9             |
| Accurred Parities Access                                                                                                    | Arrest.                                                                                                    | 1000                                               | 1.00                                                                                                    | 31.00                                                                                 |                                                                                                  | *1**             | 810              |
| latery London to Argund Reside Last                                                                                                    | 1.00                                                                                                    | 1400                                               | 1-84                                                                                                    | 34.440                                                                                |                                                                                                  | 1111             | 81.0             |
|                                                                                                    |                                                                                                    |                                                    |                                                                                                    |                                                                                       |                                                                                                  |                  |                  |
| Automatic de la comparación de la comparación                                                                                                    | or exercise stations between the                                                                                                    | n relate part, the data of the relation (in 1988.) | and which, with so its part is a state of                                                                                                    | a (arring ) another (and 4) (area) and                                                | NECTORE AND                                                                                      |                  | 500              |

## STEP 3/4 Enter Information

 To calculate and display any new capital stock requirements on additional activity or changes to outstanding activity (i.e. maturities, prepays) adjust the Net Change (+/-) within the corresponding component box.

| Capital Stock Component                            | Current Position | Current Requirement % | Fector  | Current Requirement | Net Change (+/-) | New Requirement |
|----------------------------------------------------|------------------|-----------------------|---------|---------------------|------------------|-----------------|
| Oversight Advances                                 | \$0.00           | 3.000                 | 100.000 | 80.00               | 80.00            | \$0.00          |
| Other Advances                                     | \$14,262,000.00  | 4.000                 | 100 000 | \$570,480.00        | 5000             | 1570 480 00     |
| Advance Commitments                                | \$0.00           | 0000                  | 100.000 | 50:00               | E0.00            | 60.00           |
| Letters Of Credit                                  | \$0.00           | 0.600                 | 50.000  | 10:00               | 80.00            | \$5.00          |
| Acquired Member Assets                             | \$0.00           | 0.000                 | 0.000   | 50.00               | 30.00            | 80.00           |
| Delivery Commitments for Acquired<br>Member Assets | \$0.00           | 0000                  | 0.000   | \$0,00              | 9000             | 50.00           |

### STEP 4/4 Print or Reset

- **Click** on the **"Print This Screen" link** in the top right corner to print.
- **Click** on the **"Reset" link** in the bottom corner to reset the entire page.

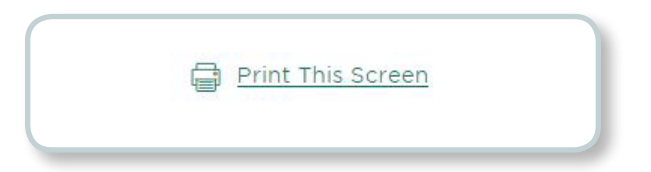

# **Use the Collateral Calculator**

#### **STEP 1/4**

## Navigate to the Collateral Calculator

 Scroll to the left-hand navigation, click on the "Calculators" icon, and select "Collateral Calculator" from the drop-down menu.

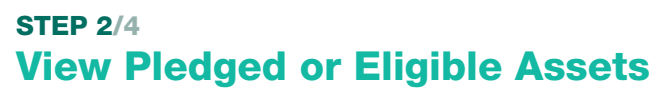

- Once on the Collateral Calculator page, you will be brought to the "Pledged Assets" tab. This displays the current maintenance level and pledged asset information.
- Click on the "Eligible Assets" tab to see all collateral pledged and additional collateral that can be pledged.
- The top portion of the screen displays the current collateral requirement and pledge.
- The bottom portion displays the type of collateral that is being pledged.

Calculators
Collateral Calculator
Commercial RE 07/2

Pledged Assets Eligible Assets

## STEP 3/4 Enter Information

- To calculate and display the amount of collateral needed, **adjust the advance amount** on the right-side in the **"New Activity (+/-)" box.**
- To calculate and display new potential collateral requirements, add or delete collateral amounts you'd like to pledge in a "Net Change (+/-)" box.

| Current                               |                                                        |                 |                   | . ^           | djustment       |                                                       |                 |                                      |  |
|---------------------------------------|--------------------------------------------------------|-----------------|-------------------|---------------|-----------------|-------------------------------------------------------|-----------------|--------------------------------------|--|
|                                       | Last U                                                 | pdated 09/      | 26/2017, 10:37 At | 4             |                 | New                                                   | Activity (+/-)  | \$0.00                               |  |
| 49.4035                               | Required Collatoral \$26<br>Total Disc, Collatoral \$5 |                 | \$266,496,798.7   | 66,496,798.74 |                 | New Required Collateral<br>New Total Disc. Collateral |                 | \$266.496.798.74<br>\$526,703,514.53 |  |
| Excess                                |                                                        |                 | \$526,703,514,51  |               | Excens          |                                                       |                 |                                      |  |
| $\checkmark$                          | Excess (Defi                                           | ciency)         | \$260,206,715.7   | 7             | $\checkmark$    | New Exces                                             | s (Deficiency)  | \$260,206,715.79                     |  |
| Eligible Collateral                   | Last Updated                                           | Adjustment (\$) | Adjustment (%)    | Valuation (%) | Current Value   | Disc. Value                                           | Net Change (+/- | -) New Requirement                   |  |
| Family 1–4 Owner<br>Decupied Subprime | 06/16/2017                                             | \$0.00          | 100.00            | 60.000        | \$23,195,000.00 | \$13,917,000.00                                       | \$0.00          | \$13,917,000.0                       |  |
| family 1-4 Owner<br>Occupied          | 08/16/2017                                             | \$0.00          | 100.00            | 75.000        | \$17,059,000.00 | \$128,294,250.00                                      | \$0.00          | \$128,294,250.0                      |  |
| Commercia: Rd                         | 07/21/2017                                             | 50.00           | 100.00            | 65,000        | 380,375,639,48  | \$50,42,805.00                                        | \$0.00          | \$90,142,665.6                       |  |
| ELOCS                                 | 07/21/2017                                             | \$0.00          | 100.00            | 50.000        | \$9,906,907,27  | \$4,953,453.64                                        | \$0.00          | \$4,953,453.6                        |  |
|                                       |                                                        |                 |                   |               |                 |                                                       |                 |                                      |  |

## STEP 4/4 Print or Reset

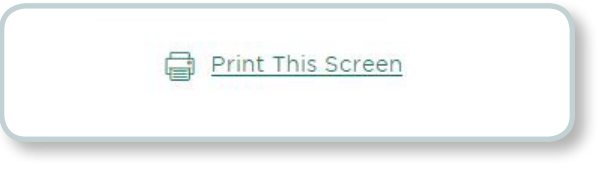

- Click on the "Print This Screen" link to print.
- **Click** on the **"Reset" button** to reset the entire page.